# 5inch-HDMI-LCD-APP

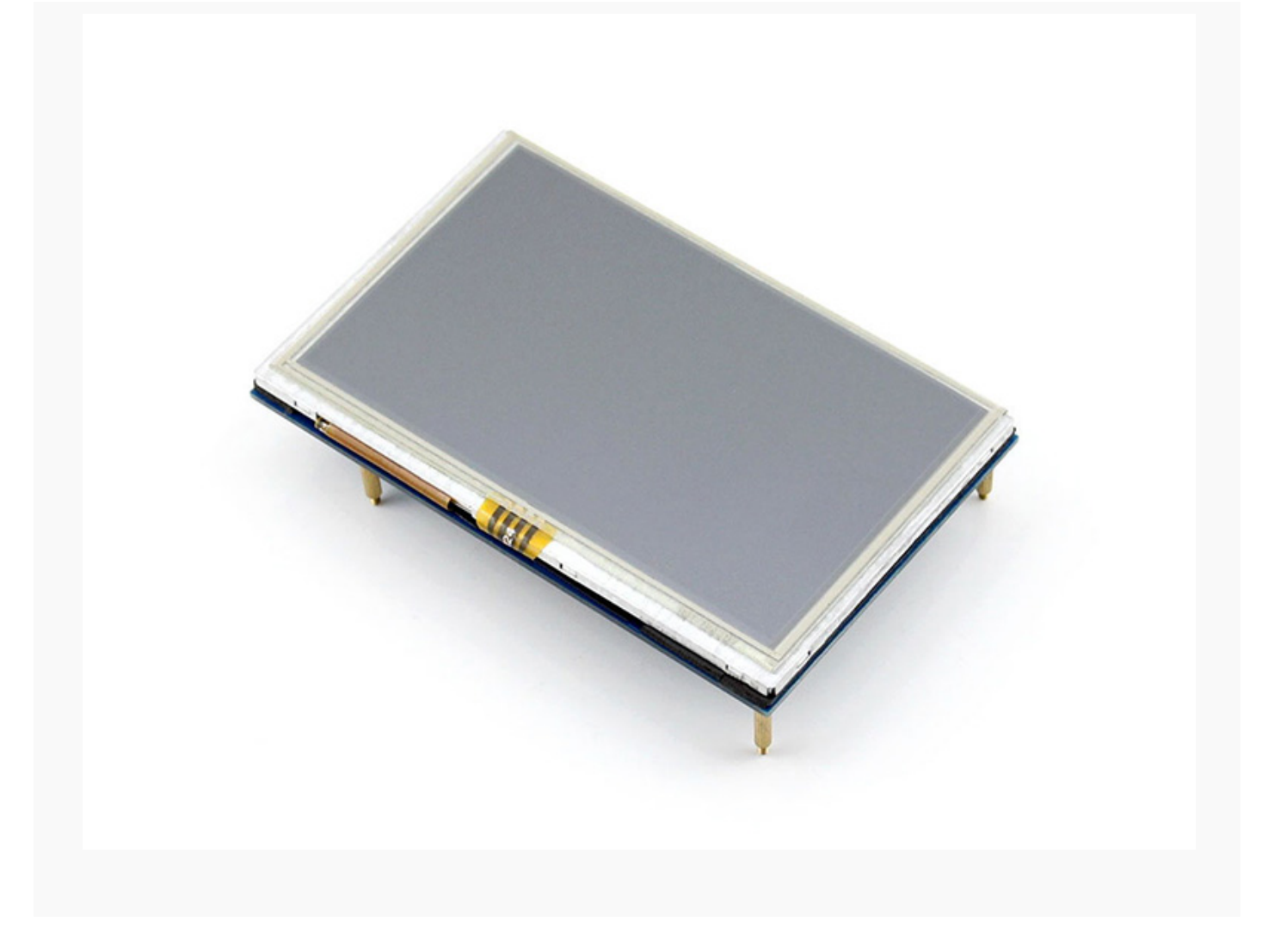

#### Features

- 1.800×480 high resolution, touch control
- 2.Directly-pluggable into any revision of Raspberry Pi (only except the first generation Pi model B which requires an HDMI cable)
- 3. Driver provided (works with custom Raspbian directly)
- 4.HDMI interface for displaying, no I/Os required (however, the touch panel still needs I/Os)
- 5.Back light control to lower power consumption
- 6. High quality immersion gold surface plating

## Use with Raspberry Pi

## Programming the image file

When users connect the Raspberry Pi to use, they need to configure the official system. Or you can also burn the configured system image directly. In order to facilitate the explanation of burning steps, this section will burn the configured the system image directly.

- 1. Copy the .img file under IMAGE catalogue to the computer.
- 2. Connect the TF card to computer and apply the SDFormatter.exe software, then formatter the TF card. Note: the capacity should not lower than 4 GB. At this operation, a SD of TF card will be used and user need to buy one.
- 3. Open the Win32DiskImager.exe software, choose the system image prepared and click<sup>[</sup>write] to burn the system file.

#### Hardware connection

1. Connect to GPIO

1.1 Connect Raspberry Pi Model A+. Raspberry Pi Model A+ has 40 GPIO pins and screen has 26 pins, pay attention to the screen pins should be corresponding to the Raspberry Pi pins when connecting.

1.2 Connect the Raspberry Pi Model B+/Raspberry Pi 2 Model B. Raspberry Pi Model B+/Raspberry Pi 2 Model B has 40 GPIO pins and screen has 26 pins. The screen pins should be corresponding to the Raspberry Pi pins when connecting.

2. Connect the HDMI. Connect the HDMI connector into the HDMI of screen and main board.

### **Configure Raspbian Image**

Users can apply the configured image directly: /IMAGE/5inch\_HDMI\_Raspbian .img. Operations as the section showed. Please keep reading if need to configure the image all by yourself.

### **Configure Display Parameter**

- 1. Entry the terminal of system. The easier way is to connect the keyboard and the computer HDMI display. Entry the Graphical Environment of system to operate it directly. If haven't a display or a keyboard, users can operate the Raspberry Pi via the LAN or UART.
- 2. Modify the /boot/config.txt and execute: sudonano/boot/config.txt.

#### Modification as follows:

# uncomment if hdmi display is not detected and composite is being output hdmi\_force\_hotplug=1

# uncomment to force a specific HDMI mode (here we are forcing 800x480!)

hdmi\_group=2 hdmi\_mode=1 hdmi\_mode=87 hdmi\_cvt800480606000

start\_file=start\_x.elf
fixup\_file=fixup\_x.elf
#gpu mem=128

#### **Configure Touch Parameter**

1. Copy the \software\5inch\_HDMI\_LCD.tar.gz to any place of Raspberry Pi system(via the Internet and USB disk), execute the following operation:

|                                                   | 1 |
|---------------------------------------------------|---|
| pi@raspberrypi ~ \$ tar xvf 5inch_HDMI_LCD.tar.gz |   |
| pi@raspberrypi ~ \$ cd 5inch_HDMI_LCD/            |   |
| pi@raspberrypi ~ \$ sudo ./5inch_HDMI_LCD         |   |
|                                                   |   |
|                                                   |   |

### 2. It can be used after rebooting.

## Interface

| PIN NO.                                    | SYMBOL | DESCRIPTION                                                             |
|--------------------------------------------|--------|-------------------------------------------------------------------------|
| 1, 17                                      | 3.3V   | Power positive (3.3V power input)                                       |
| 2, 4                                       | 5V     | Power positive (5V power input)                                         |
| 3, 5, 7, 8, 10, 11, 12, 13, 15, 16, 18, 24 | NC     | NC                                                                      |
| 6, 9, 14, 20, 25                           | GND    | Ground                                                                  |
| 19                                         | TP_SI  | SPI data input of Touch Panel                                           |
| 21                                         | TP_SO  | SPI data output of Touch Panel                                          |
| 22                                         | TP_IRQ | Touch Panel interrupt, low level while the Touch Panel detects touching |
| 23                                         | TP_SCK | SPI clock of Touch Panel                                                |
| 26                                         | TP_CS  | Touch Panel chip selection, low active                                  |